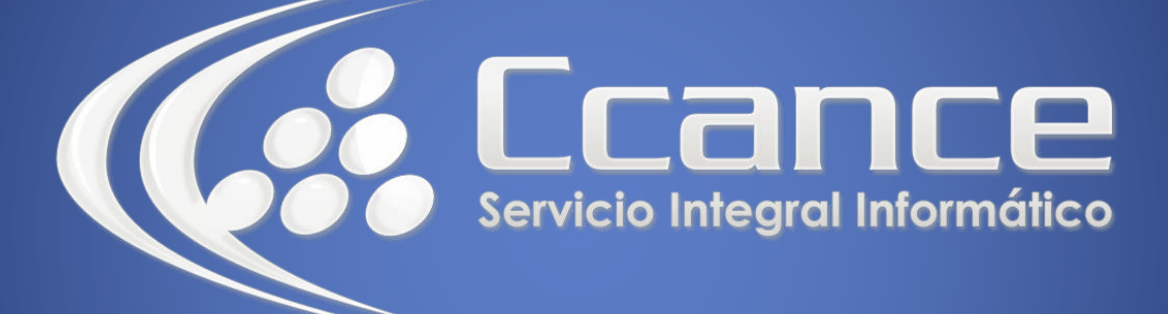

# **Microsoft Word**

SALOMÓN CCANCE

# **Microsoft Word 2013**

Manual de Referencia para usuarios

Salomón Ccance CCANCE WEBSITE

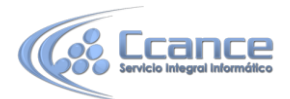

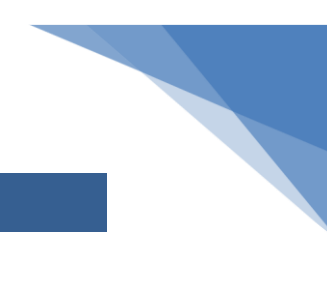

#### **UNIDAD 13:PLANTILLAS**

#### 13.1. Introducción

Una plantilla es un modelo o patrón para crear nuevos documentos, donde ya viene establecida la estructura y el formato de los elementos que contendrá: estilo y tamaño de fuente, formato y tabulaciones de las tablas, numeración de páginas, cabeceras y pies de página, etc. Es útil utilizarla cuando vamos a generar documentos idénticos en los que sólo cambian los datos, como en un fax, un currículum o una factura.

La plantilla se diferencia de un documento ordinario de Word por estar guardada en formato .dotx (.dot para las que contienen macros). Al crear un documento a partir de ella, los datos que introduzcamos y los cambios que apliquemos se guardarán en un documento normal de Word de tipo .docx, sin alterarla.

Word 2013 incluye muchas plantillas. Aprenderemos cómo utilizarlas y posteriormente veremos cómo modificarlas para adaptarlas a nuestras necesidades. También veremos cómo crear plantillas nuevas a partir de un documento Word. Podríamos crear plantillas basadas en formularios de introducción de datos con controles más complejos, pero éstos los veremos en el tema Compartir documentos.

## 13.2. Elementos que se guardan en una plantilla

Las plantillas, como hemos comentado, contienen los estilos y formatos que se hayan definido en ellas. Pero también conservan otros elementos:

- Las modificaciones en la barras de herramientas. Si añadimos o quitamos iconos estas modificaciones también se guardarán en la plantilla.

- Si creamos o modificamos entradas de Autotexto también se almacenarán en la plantilla.

- Lo mismo sucede con las macros y otros elementos que no hemos visto en este curso. Es decir, en una plantilla se guarda un entorno de trabajo de Word 2013. De ahí la potencia de las plantillas para trabajar de modo más eficiente con Word 2013.

#### 13.3. La plantilla por defecto

En realidad las plantillas siempre se utilizan, aunque no seamos conscientes de ello.

Al crear un documento vacío nuevo, siempre se crea con unos márgenes ya establecidos, y con una fuente y estilos predeterminados. Todo esto está definido internamente en una plantilla Normal. Dot que se aplica por defecto. De esta forma, cuando hacemos clic en el botón Predeterminar en alguna opción para forzar a Word a aplicar valores distintos por defecto,

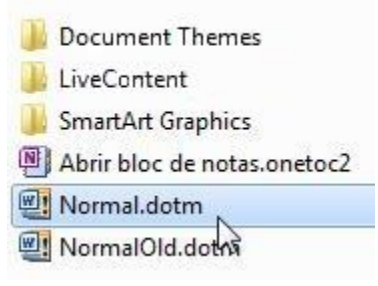

Nombre

lo que realmente hace el sistema es modificar la plantilla con la nueva preferencia.

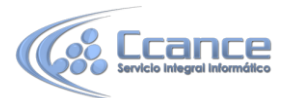

También podemos modificar la plantilla Normal.dot abriéndola normalmente desde Word, como un documento cualquiera. Para abrirla será necesario saber dónde está. Averiguarlo es sencillo. En Archivo > Opciones > Avanzadas encontraremos al final de todo el botón Ubicaciones de archivos.... Si hacemos clic en él se abrirá una ventana donde está la ruta de los archivos. Nos interesa la ruta de las Plantillas personales. Podemos copiar la ruta y luego lo único que resta hacer es ir a Archivo >Abrir y buscar la plantilla en la ruta que acabamos de averiguar. Por ejemplo: C:\Users\TuOrdenador\AppData\Roaming\Microsoft\Templates

## 13.4. Utilización de las plantillas de Word

Para utilizar las plantillas haremos clic en Archivo > Nuevo.

 Normalmente hacíamos clic en Documento en blanco para crea un nuevo documento. Para utilizar una plantilla deberemos utilizar las otras opciones disponibles. Como puedes ver en la imagen hay varias posibilidades a la hora de elegir una plantilla:

| ¢                    | Word                                                                                                    | ? – 🗆 ×   |
|----------------------|----------------------------------------------------------------------------------------------------|-----------|
| Información          | Nuevo                                                                                                    |           |
| Nuevo                |                                                                                                    |           |
| Abrir                | Buscar plantillas en línea 🔎                                                                                                    |           |
| Guardar              | Búsquedas sugeridas: Cartas Currículo Fax Etiquetas Tarjetas Calendario                                                                                                    | En blanco |
| Guardar como         | DESTACADA PERSONAL                                                                                                    |           |
| Imptitut             | Paseo                                                                                                    |           |
| Compartir            | Documento en blanco Bienvenido a Word Ŧ                                                                                                    |           |
| Esportar             |                                                                                                    |           |
| Cerror<br><br>Cuenta | Market Market |           |
| Opciones             | Bit State State Sta |           |
|                      | Carta (diseño Mirador) 7 Currículum básico                                                                                                    |           |
|                      | Aa TÍTULO<br>ENCABEZADO                                                                                                    | V         |

2

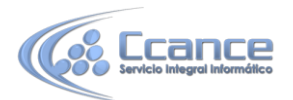

- Plantillas prediseñadas. Son las creadas por Microsoft que aparecen en la pantalla, dentro de la sección DESTACADAS. Como veremos más adelante, nosotros también podemos crear plantillas, si ya hemos creado alguna aparecerá al hacer clic en la sección PERSONAL. En cualquier caso, para usar una plantilla basta hacer clic sobre una de ellas y luego pulsar Crear.

- Buscar plantillas en línea. Permite buscar en Office.com. Siempre y cuando tengamos acceso a internet, podremos acceder a las plantillas de la web de Microsoft desde aquí. Las podremos descargar gratuitamente y directamente desde Word, sin tener que ir a la página web. Además, también hay unas buscas sugeridas, por ejemplo: Cartas, Currículo, Fax, etc.

Las categorías y ficheros disponibles en este apartado de plantillas online son susceptibles a variaciones. Dependerán de los recursos disponibles en la página web de Microsoft. Por ello, es posible que una plantilla o categoría desaparezca sin más y aparezcan otras nuevas.

• Una vez has utilizado el cuadro de búsqueda, en la parte derecha aparece una lista de categorías relacionadas con la búsqueda. Puedes hacer clic en una categoría para buscar plantillas dentro de la misma.

| 🟠 Inicio Cartas                                                                                                    |         |                       | Q       |
|----------------------------------------------------------------------------------------------------|---------|-----------------------|---------|
|                                                                                                    | <b></b> | Categoría             | <b></b> |
|                                                                                                    |         | Carta                 | 56      |
| jinuj<br>pinuj<br>pinuj<br>pinuj<br>pinuj                                                                                                    |         | Conjuntos de diseño   | 46      |
| Biochy (-Bioches)<br>To de parado districe visible de las appendes a supere ser visite.<br>To de parado districe a quinte de la ser, ju ancident aux estimatique districes.<br>La constituiçation d'anna districe de la confidence de la confidence de la departe de la ser de la deservisió de las<br>della constituiçation de la confidence de la confidence de la service de la service de la service de la service<br>della constituiçation de la confidence de la confidence de la service de la service de la se |         | Empresa               | 37      |
| Are topic of early defections of the defection of the constraints are of the spectra of the properties of the spectra of the properties of the spectra of the properties of the spectra of the properties of the spectra of the properties of the spectra of the properties of the spectra of the properties of the spectra of the properties of the spectra of the spectra of           |         | Carta de presentación | 29      |
|                                                                                                    |         | Encabezamiento        | 29      |
|                                                                                                    |         | Una sola página       | 29      |
|                                                                                                    |         | Papelería             | 25      |
| Carta de presentación 🛛 🖷                                                                                                    |         | Básico                | 24      |
|                                                                                                    |         | Fax                   | 24      |
|                                                                                                    |         | Imprimir              | 20      |

• El proceso para utilizar la plantilla siempre será el mismo. Localizarla, hacer clic sobre ella y pulsar el botón Crear que aparecerá debajo junto a la pre visualización.

3

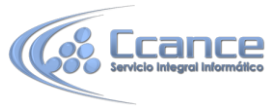

|                                                                                                    | Carta (diseño Mirador)                                                                                                    |
|----------------------------------------------------------------------------------------------------|----------------------------------------------------------------------------------------------------|
| (Salaminan faite)                                                                                                    | Proporcionado por: Microsoft Corporation                                                                                                    |
| [Fourther of number and deviation of a general state of the state of the state of t                     | Esto es una plantilla de Microsoft Office                                                                                                    |
| Biorffe di saladadi<br>Tatti (din Linetta, lin galetta scieloya obtanto diseñada pera conzigure coi la<br>quenera perato del decenteras. Parde efficas ante galetto por insettir talta,<br>nodecado, ponte galeto, linas, poteda y rena forque de construito del<br>resentes. Conclusi en paísacos, reguerrena al agranse, tardeda e rendran                                                                                                    | Tamaño de descarga: 61 KB                                                                                                    |
| ren les approvements et sail de par deux monto.<br>Phode superiories pars el la cicle a deux montos de la cicle de la cicle de la cicle de la cicle de la cicle a<br>finanzia en parse en par el la cicle a deuxinariante desde la cicle dere de la cicle de la cicle de la cicle d<br>finanzia en la cicle de la cicle de la cicle de la cicle de la cicle de la cicle de la cicle de la cicle de<br>la cicle de la cicle de la cicle de la cicle de la cicle de la cicle de la cicle de la cicle de la cicle de la cicle de<br>la cicle de la cicle de       | Valoración: 🗙 🛧 🛧 🏠 (159 votos)                                                                                                    |
| The analities is approximing particular to a showners, Optoners or distances is inter-<br>ents fields have on partice. They means that its approximation is applied to<br>the start of the start of the start of the start of the start of the<br>particle. These news is applied to the start of the start of the start of<br>the start of the start of the start of the start of the start of the start<br>of the start of the start of the start of the start of the start of the start of the<br>start of the start of the start of the start of the start of the start of the start of the<br>start of the start of the start | La Martine La Martine La Ma |
| Roma & Republic                                                                                                    | Crear                                                                                                    |
| Receive of manuface for the state of the<br>Receive for the level manuface                                                                                                    |                                                                                                    |
|                                                                                                    |                                                                                                    |
|                                                                                                    |                                                                                                    |

Observa que en la esquina superior derecha está el botón <sup>+</sup> Anclar que hace que la plantilla quede fijada en la página que aparece al crear un documento Nuevo.

## 13.5. Trabajar con el documento creado

Una vez hemos pulsado el botón Crear, veremos un documento nuevo normal pero con la estructura de la plantilla escogida. Observarás que la barra de título contiene un título predeterminado comoPlatilla1, propio de los archivos no guardados.

| usuario 1                                                                                                    |     |
|----------------------------------------------------------------------------------------------------|-----|
| Escriba su correo electrónico<br>Escriba su correo electrónico<br>Escriba su dirección]• [Escriba su número de teléfo<br>[Escriba su sitio web] | mo] |
| Objetivos                                                                                                    |     |
| Escriba sus objetivos]                                                                                                    |     |
| Educación                                                                                                    |     |
| Escriba el nombre de su colegio]                                                                                                    |     |
| Escriba la fecha de finalización] [Escriba la titulación]                                                                                       |     |
| <ul> <li>[Escriba la lista de logros]</li> </ul>                                                                                                |     |
| Experiencia                                                                                                    |     |
| Escriba el nombre de la compañía]   [Escriba la dirección de la compañía]                                                                       |     |
| Escriba su cargo] [Escriba la fecha de micio] – [Escriba la fecha de finalización]                                                              |     |

4

12

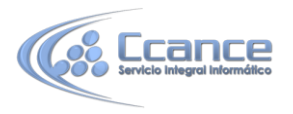

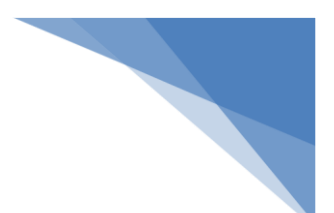

Lo más habitual es que el texto a modificar se distinga perfectamente del texto que no debería, en principio, cambiarse. Por ejemplo, en la imagen hemos aplicado una plantilla de currículum ejecutivo. En él distinguimos varios elementos perfectamente etiquetados. Veremos sus etiquetas al hacer clic sobre ellos, como es el caso de la Dirección de correo electrónico. Al hacer clic sobre el texto [Escriba su correo electrónico] ha pasado a mostrarse dentro de un borde azul etiquetado, en modo edición, para permitirnos cambiar el texto.

Una vez rellenada la información, guardaremos el documento normalmente, dándole nombre. La plantilla no se verá afectada.

#### **13.6. Modificar plantillas**

Vamos a ver cómo se pueden modificar plantillas ya existentes, así podremos modificar tanto las plantillas proporcionadas por Word como las que creemos nosotros a partir de documentos.

Para modificar una plantilla primero hay que abrirla como hemos visto en el punto anterior. En la pestaña Archivo > Nuevo, y seleccionamos una plantilla. Nosotros hemos elegido currículum ejecutivo. Luego, hacemos clic en el botón Crear, igual que si fuésemos a crear un documento.

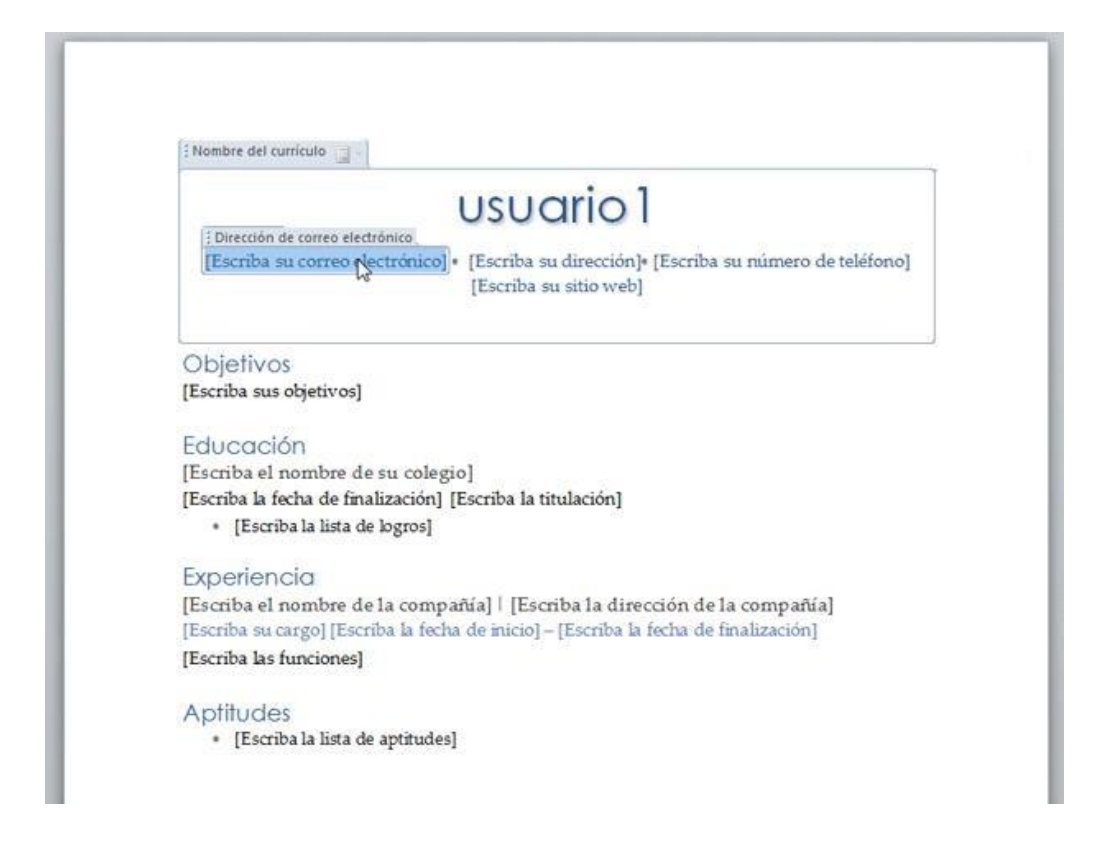

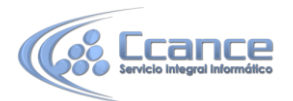

Sobre la plantilla abierta en Word podremos hacer todas las modificaciones de diseño que queramos. Por ejemplo, podríamos introducir los datos que siempre se repetirán, como el nombre Usuario1por el nombre real, correo electrónico, dirección y teléfono. Así ya no tendremos que introducirlo cada vez. También cambiaremos el tamaño y el tipo de letra, etc.

Al final obtendremos nuestro propio diseño. Ahora sólo nos quedaría guardar la plantilla modificada, para ello hacemos clic en Guardar como y nos aparecerá un cuadro de diálogo, en Tipo de archivo aparecerá Documento de Word, pero nosotros debemos cambiarlo a Plantilla de Word (\*.dotx), como puedes ver en la siguiente imagen.

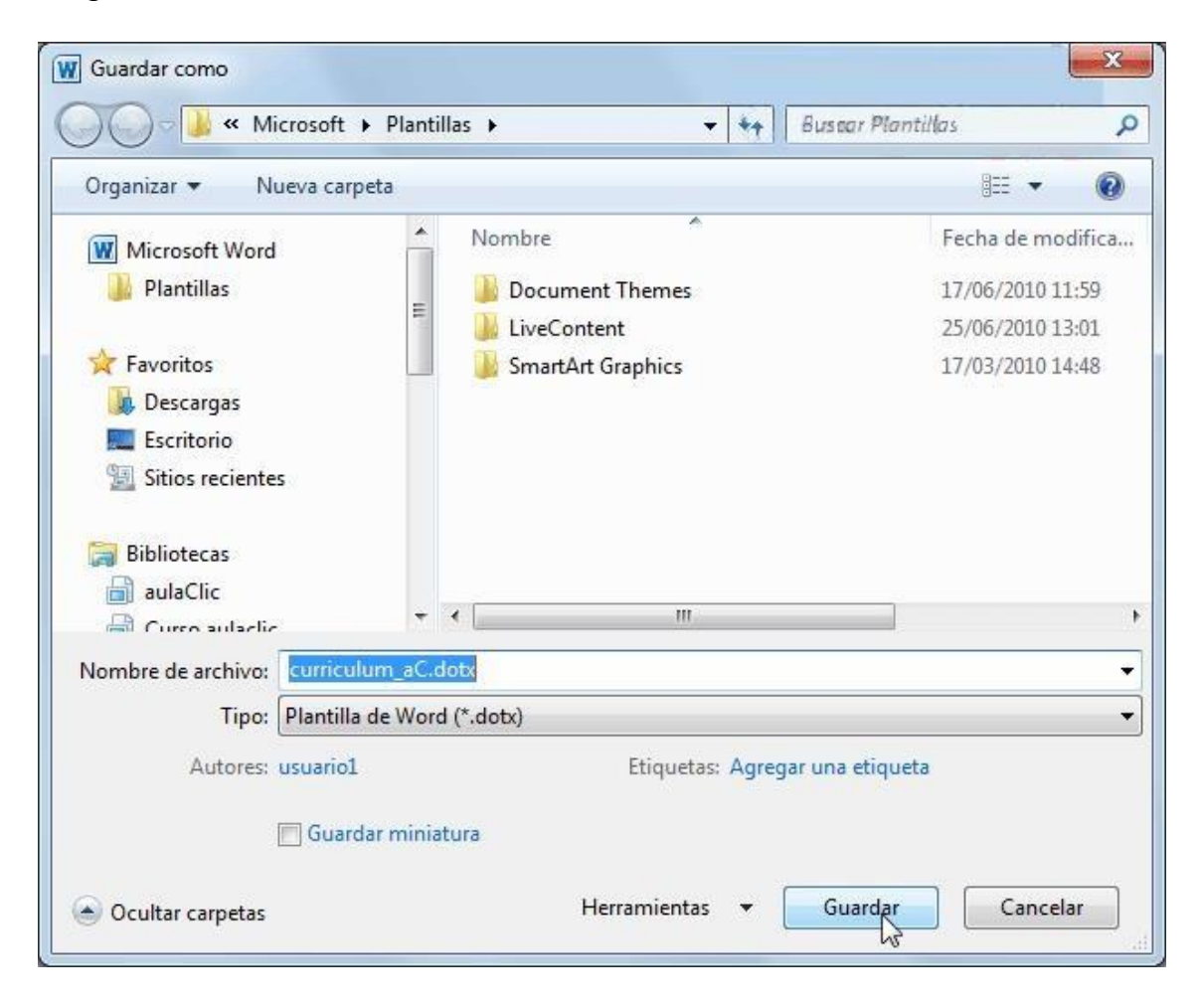

Observe una cosa importante.

 Automáticamente Word 2013 cambiará la carpeta a la carpeta predeterminada para las plantillas. Por ejemplo, C:\Users\Asus\Documents\Plantillas personalizadas de Office, o similar. Hay que guardarla en esta carpeta para que luego aparezca en la sección PERSONAL, al buscar plantillas.

Sólo nos queda darle nombre a la plantilla y hacer clic en Guardar.

Técnicamente no hemos modificado la plantilla, sino que hemos creado una personalizada en la sección PERSONAL a partir de una original de las Plantillas prediseñadas. Si quisiéramos modificar una plantilla prediseñada como tal, lo único

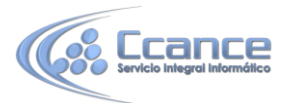

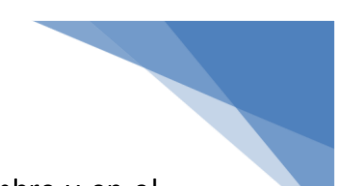

que tendríamos que hacer es guardarla como plantilla, con el mismo nombre y en el mismo directorio que la original.

## **13.7.** Crear plantillas a partir de documentos Word

Las plantillas y los documentos Word se diferencian esencialmente en que son distintos tipos de documentos. Por lo tanto, a partir de un documento Word 2013 podemos crear una plantilla simplemente cambiándole el tipo de documento.

Así pues, para crear una plantilla a partir de un documento de Word 2013 tendremos que:

1. Diseñar el documento Word 2013.

Modificar el documento para darle el aspecto de una plantilla. Aquí, podríamos incluir campos del estilo Haga clic aquí..., aunque no es necesario que una plantilla contenga estos campos. Por supuesto, también podemos partir de un nuevo documento en blanco para diseñar nuestra plantilla.

2. Guardar como plantilla.

Hacer clic en Guardar y en el campo Tipo seleccionar Plantilla de Word (\*.dotx). Como ya sabes, automáticamente Word 2013 te propondrá que la guardes en la carpeta por defecto para las plantillas. Recuerda que debes guardarla ahí si quieres que luego aparezca la sección PERSONAL.

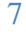